### **Computer Configuration**

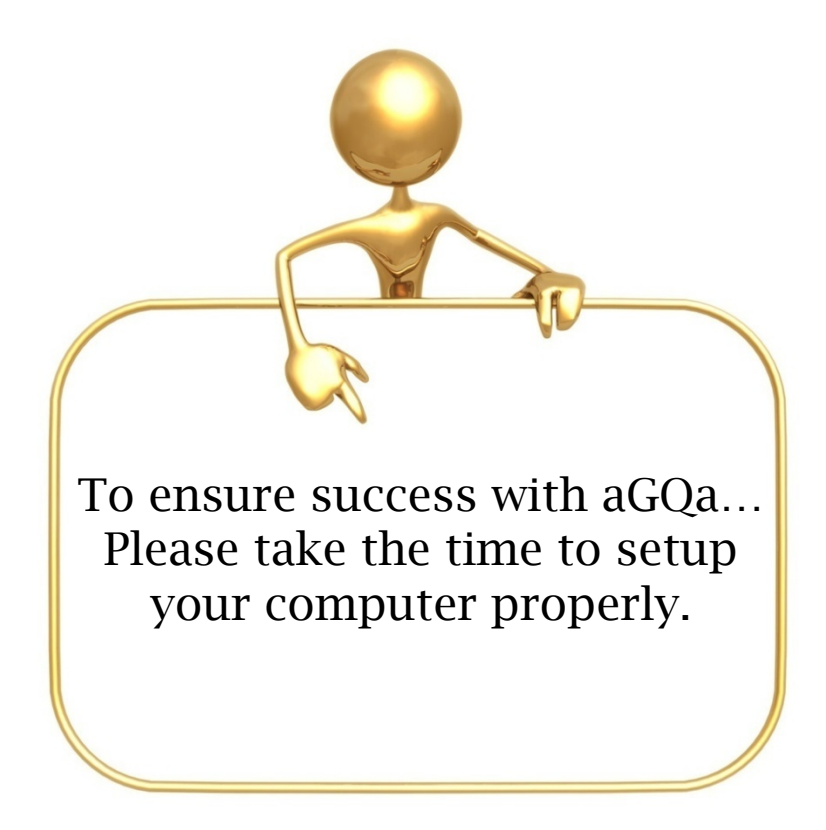

The following 6 pages will provide setup instructions necessary for optimum aGQa results and satisfaction.

- Defragment/Clear Browsing Data
- aGQa Desktop Icon
- Screen Resolution
- Printer Configuration
- Internet Settings
- Speed Test/Check PC

The following instructions pertain to Microsoft Internet Explorer. The figures depict Internet Explorer Version 7. Although your version of Internet Explorer may look slightly different, the steps are the same. For maximum results and performance, aGQa recommends using Microsoft Internet Explorer with all aGQa Programs.

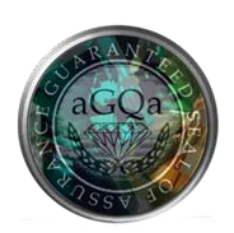

# Defragment/Clear Browsing Data

#### Ensure optimal hard drive performance / Receive aGQa program updates

**Disk Defragmentation**: Organizes your computer's hard drive, potentially increasing your computers speed and performance.

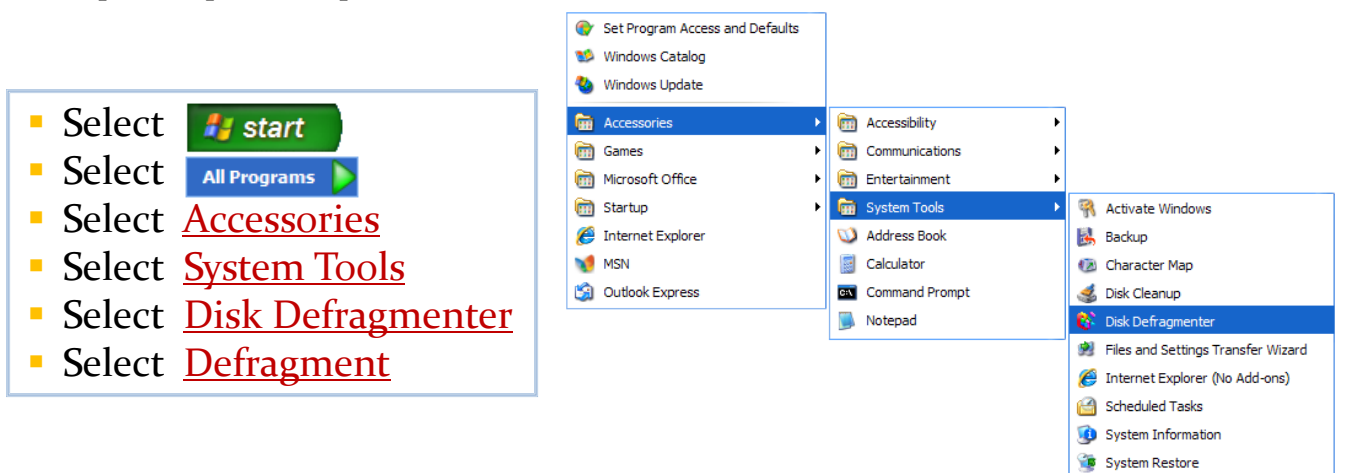

<u>Clear Browser Cache/Browsing History</u>: Clear Saved cookies, files, and passwords to free your memory. aGQa is constantly changing as the jewelry industry demands. By clearing your browsing history you will be able to receive all the latest updates.

- Open <u>Internet Explorer</u>
- Select Select -
- Select <u>Delete Browsing History</u>
- Clear All Browsing History

| Delete Browsing History               |     |
|---------------------------------------|-----|
| Pop-up Blocker                        | •   |
| Phishing Filter                       | •   |
| Manage Add-ons                        | •   |
| Work Offline                          |     |
| Windows Update                        |     |
| Full Screen                           | F11 |
| Menu Bar                              |     |
| Toolbars                              | •   |
| Windows Messenger                     |     |
| Diagnose Connection Problems          |     |
| Spybot - Search Destroy Configuration |     |
| Internet Options                      |     |

If you use an alternative internet browser program (such as Mozilla, Firefox or Google Chrome) please review the software documentation instructions for clearing your browsing data.

\*aGQa offers free limited computer technical support as it relates to aGQa software and technology.

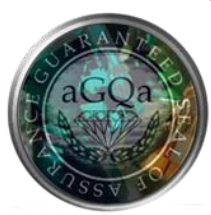

# aGQa Desktop Icon

#### Create a Validator Icon for easy access to aGQa

#### PC Users: Right Click on your Desktop

- Select <u>New</u>
- Select <u>Shortcut</u>
- Enter Location:
- <u>http://www.aGQa.com/agqaretailvalidator/webValidatorLogin.aspx</u>
- Select <u>Next</u>
- Enter <u>aGQa Validator</u> as shortcut title
- Select <u>Finish</u>

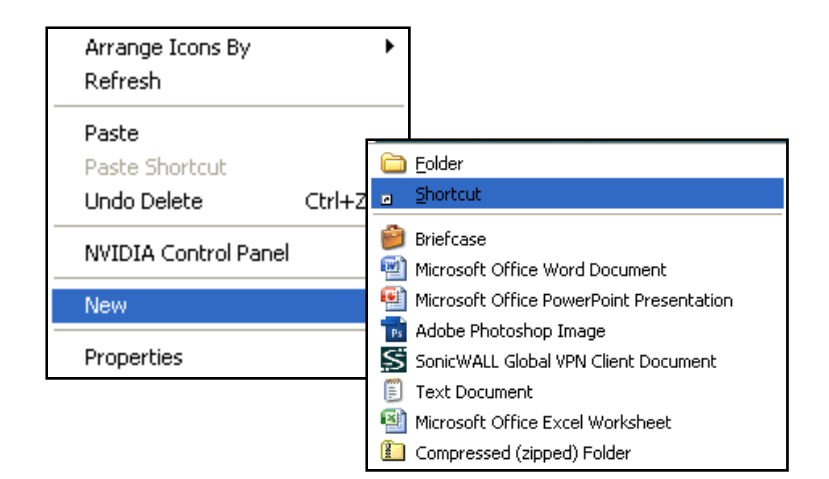

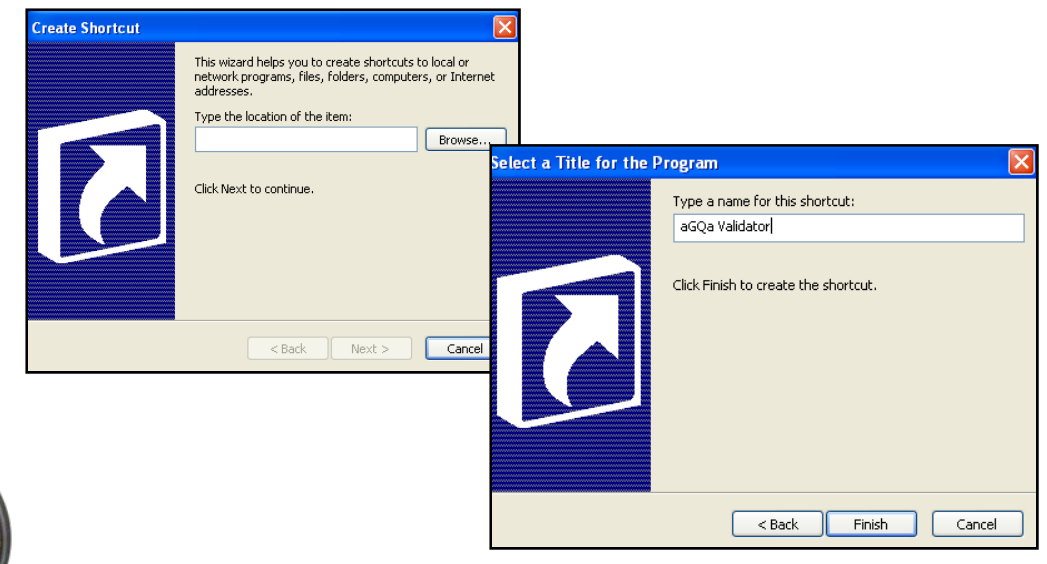

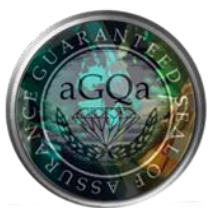

### Screen Resolution

### Adjust your screen's properties for optimal display.

\* Adjust the screen resolution to the highest level, as long as you can read the Validator and the screen is not cut off.

- Right Click your desktop
- Select Properties
- Select Settings
- Adjust Screen Resolution
  \*Minimum Resolution: 1024x7680

| Arrange Icons By<br>Refresh | •      |
|-----------------------------|--------|
| Paste                       |        |
| Paste Shortcut              |        |
| Undo Delete                 | Ctrl+Z |
| NVIDIA Control Pa           | nel    |
| New                         | •      |
| Properties                  |        |

| Display P                                                                  | ropertie                 | 5                                               |                                            |                         | ? 🔀            |  |
|----------------------------------------------------------------------------|--------------------------|-------------------------------------------------|--------------------------------------------|-------------------------|----------------|--|
| Themes                                                                     | Desktop                  | Screen Saver                                    | Appearance                                 | Settings                |                |  |
| Drag the monitor icons to match the physical arrangement of your monitors. |                          |                                                 |                                            |                         |                |  |
| 2. Plug<br>Scree<br>Less                                                   | n resolution             | 1onitor on NVID<br>More<br>68 pixels            | A GeForce 620<br>Color qua<br>Highest      | DO<br>ality<br>(32 bit) |                |  |
| ⊻ Use                                                                      | this device<br>nd my Win | as the primary n<br>dows desktop or<br>Identify | nonitor.<br>nto this monitor.<br>Troublesh | oot Adv<br>Cancel       | anced<br>Apply |  |

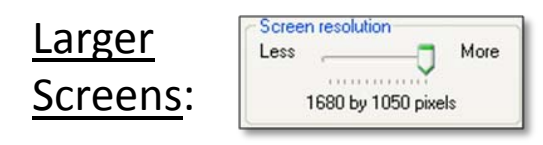

e.g. for a 22" Wide Monitor

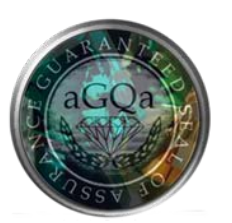

# Printer Configuration

#### Adjust internet settings for aGQa to print receipts. Enable ActiveX control: Allow the customer's validation receipt to auto print from your selected default printer. a.) Select Tools Select Internet Options Delete Browsing History... Pop-up Blocker 📥 🔹 🔂 Page 👻 🙆 Tools 👻 Phishing Filter 🚰 T 🔊 🛸 Manage Add-ons • Work Offline Windows Update b.) Full Screen F11 🗸 Menu Bar Toolbars • Select Security Tab Windows Messenger Diagnose Connection Problems... \* Highlight Trusted Sites Send to OneNote Sun Java Console **Click** Sites Internet Option c.) nternet Options Enter http://www.aGQa.com General Security Privacy Content Connections Programs Advanced \* in Add this Website to the zone: w or change security settings d.) $\checkmark$ Uncheck Box (bottom of screen) 0 Internet Local intranet Trusted sites Restricted Click Add Select Custom Level Trusted sites Sites Select Close This zone contains websites that you Scroll down to ActiveX section trust not to damage your computer or your files. You have websites in this zone. Select Enable to each section Security level for this zone OK to exit Click Custom Custom settings. - To change the settings, click Custom level. - To use the recommended settings, click Default level. Trusted sites You can add and remove websites from this zone. All websites in Security Settings - Trusted Sites Zone this zone will use the zone's security settings. Settings Custom level... Default level ActiveX controls and plug-ins Add this website to the zone: Allow previously unused ActiveX controls to run without pron Reset all zones to default level Disable Enable http://www.aGQa.com Add Allow Scriptlets Websites: OK Cancel O Disable http://\*.agqa.com Enable http://\*.agqa.us http://retailer.agqa.com O Prompt Automatic prompting for ActiveX controls http://retailer.agga.us Disable Enable http://supplier.agga.com Binary and script behaviors Require server verification (https:) for all sites in this zone Administrator approved Disable Enable Close Dientau video and animation on a webnane that doer not use \*Takes effect after you restart Internet Explorer Reset custom settings Reset to: Medium (default) Reset... \*Download MeadCo Script X to force the validation Cancel OK receipt to print automatically, only if your computer is defaulted to the receipt printer:

http://www.meadroid.com/scriptx/sxdownload.asp

### **Internet Settings**

#### Adjust your computer setting for aGQa to open properly.

#### Exempt aGQa from Pop-up Blockers:

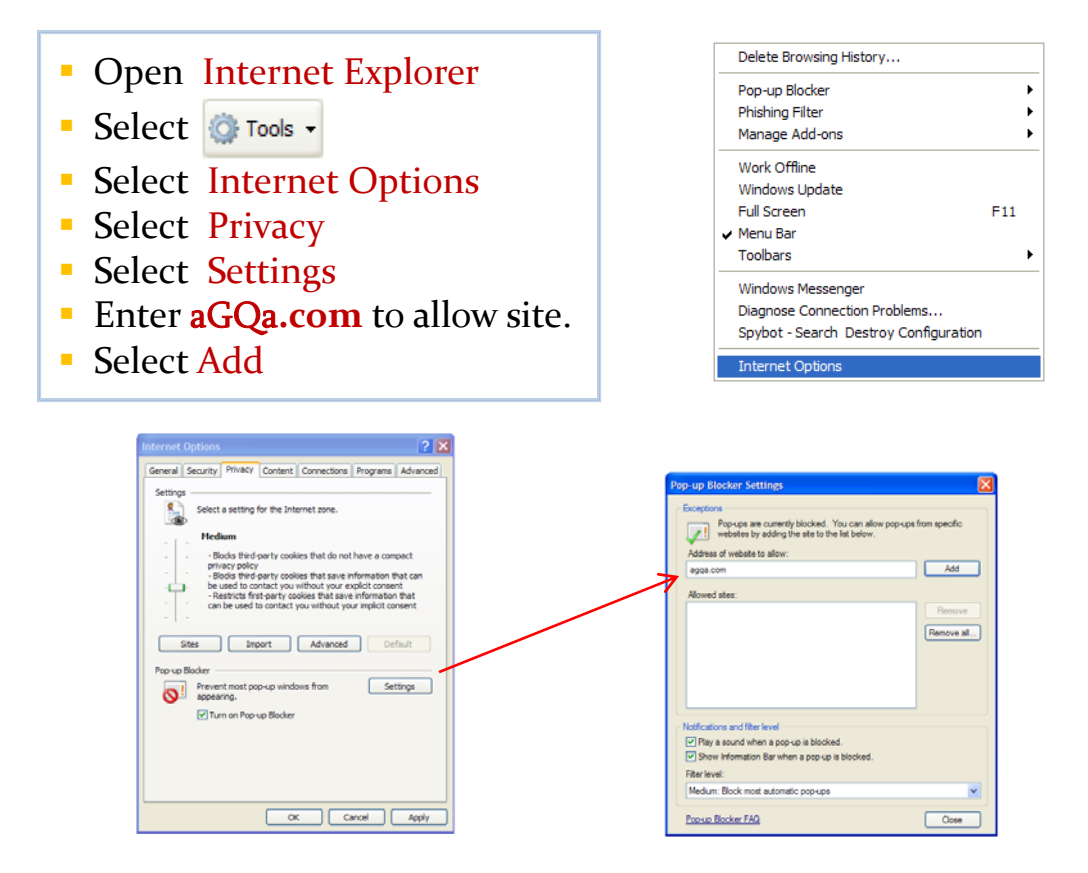

<u>Uninstall:</u> IE toolbars like AOL, Yahoo!, Google, ASK!, etc. as they contain additional popup blockers.

- Select **#** start
- Select Control Panel
- Select Add or Remove Programs
- Review programs, Remove Toolbars
- Restart Your Computer

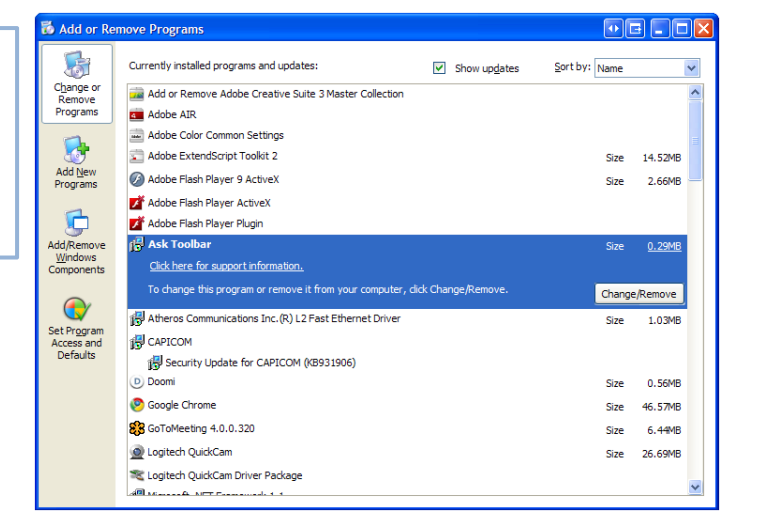

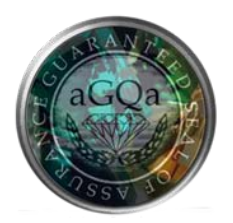

# Speed Test/Check PC

#### Check Internet performance and Compatibility with aGQa

**Speed Test:** Check your internet speed. aGQa may ask you to run this test. If your computer is not up to speed, it may affect your aGQa application.

Select Speed Test from the ValidatorSelect Server

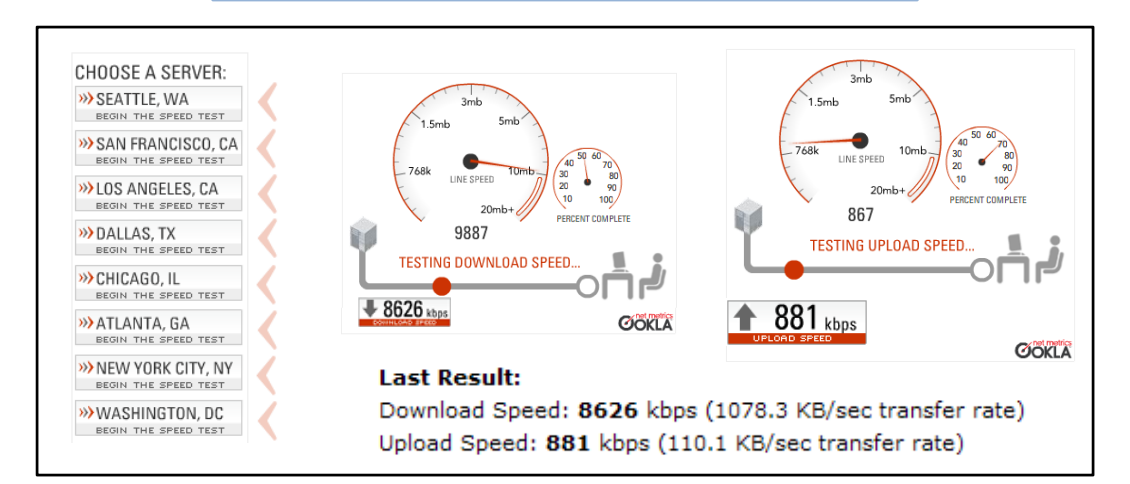

**<u>Check PC</u>**: Run a basic diagnostic check of your computer and internet connection. Red items may represent issues with your PC. Email results to the aGQa Support Team.

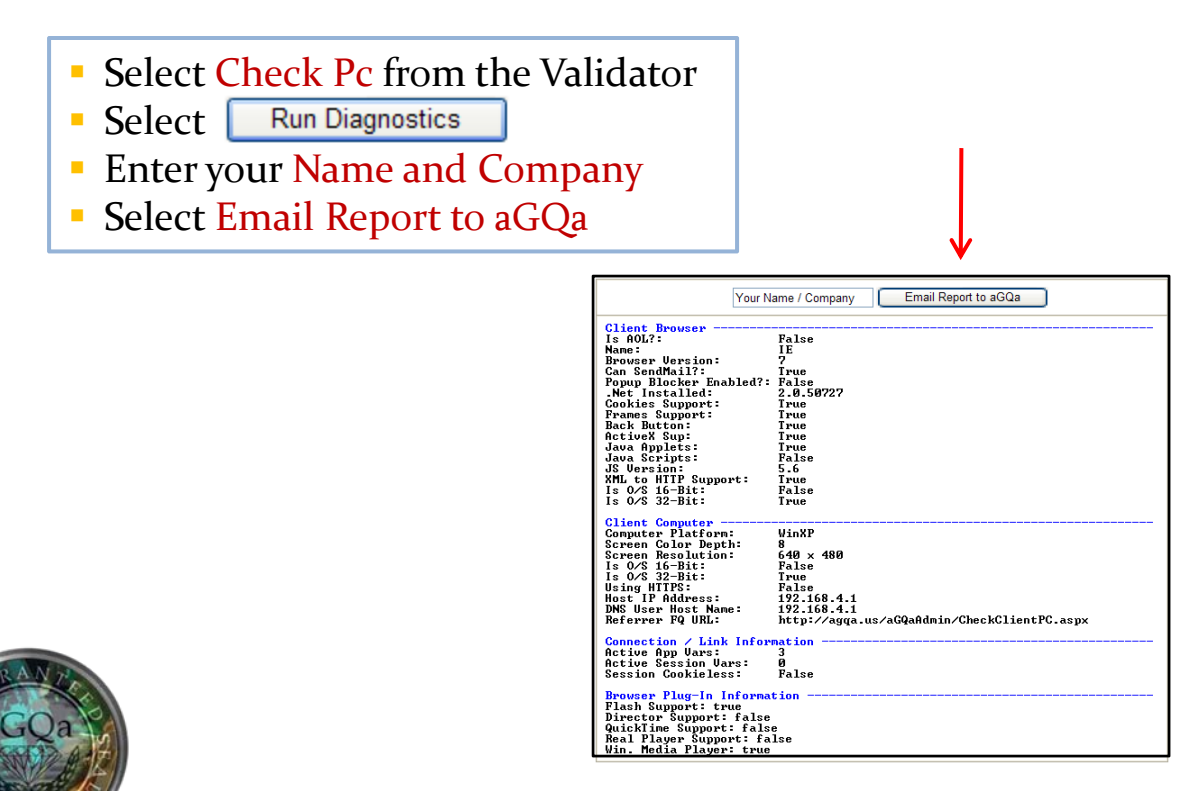